# **SEW832 MQTT Gateway**

# **User's Manual**

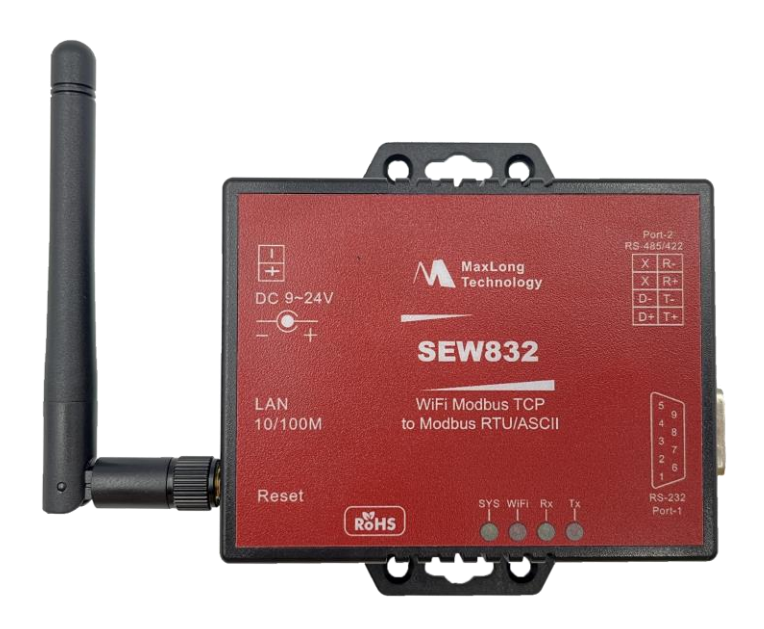

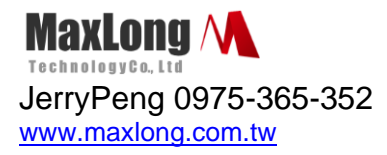

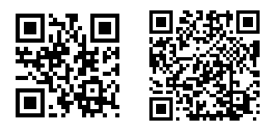

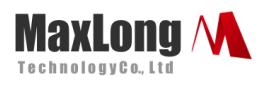

# **Table of Contents**

| 1. | Introduction                                  | Page3  |
|----|-----------------------------------------------|--------|
|    | 1.1Product Views                              | Page4  |
|    | 1.2 Wiring Architecture                       | Page5  |
| 2. | Configuration                                 | Page6  |
|    | 2.1Configuration via Web                      | Page7  |
|    | 2.2 Configuration Sections                    | Page7  |
|    | 2.2.1 System Setup                            | Page7  |
|    | 2.2.2 Network Setup                           | Page9  |
|    | 2.2.3 Serial Port Setup                       | Page14 |
|    | 2.2.4. MQTT Setup                             | Page14 |
|    | 2.2.5. TOPIC Setup                            | Page16 |
|    | 2.2.6. Logger Page                            | Page20 |
|    | 2.2.7. Data acquisition device style settings | Page21 |
|    | 2.2.8. MQTT Topic List                        | Page22 |
|    | 2.2.9 Reset Button                            | Page23 |

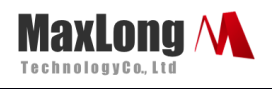

## 1.Introduction

This SEW832 Ethernet+WiFi MQTT Gateway provides the ways of connecting Modbus Serial and TCP devices to MQTT Broker via Ethernet and Wireless LAN (Wi-Fi 802.11 b/g/n). It is designed to operate serial ports through Ethernet (10/100Mbps) and wireless (Wi-Fi 802.11 b/g/n) in Modbus TCP and RTU/ASCII networks. As the data is transmitted via Modbus protocol, therefore data acquisition and controlling is available to go through Intranet and Internet.

The wireless supports 802.11 b/g/n in AP/Station mode with WEP/WPA/WPA2 encryption for data transmission security. Ethernet support 10/100 Mbps auto-detecting communication speeds.

There are two serial ports as one is a RS-232 and other one is RS-

422/485. Configuration is easy to operate via web page setup.

This Gateway is designed to operate 2 Serial ports (RS-232 and RS-422/485) over wireless and Ethernet network. This device is a high performance design composed with carefully selecting qualified components from reliable and certified sources. This operation manual will guide you to configure functions step by step.

This MQTT Gateway Support for MQTT protocol provides a perfect solution to make your industrial Sensor devices connect to Industrial Internet of Things (IIoT) system instantly via Wireless and/or Ethernet LAN. To run with MQTT client tools on the PC/NB or mobile devices, users can simply and effectively control/monitor remote sensors. It becomes the ideal device for transmitting the data from your RS-232 or RS-422/485 Serial interface devices or remote TCP making it possible for your software to access data or control the I/O via MQTT Broker.

This document is proprietary to MaxLong Corporation. Use or disclosure of the document, or the information contained therein, for any purposes other than MaxLong purposes is NOT permitted without prior written authorization by MaxLong

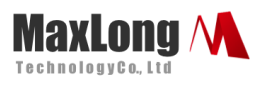

## **1.1 Product Views**

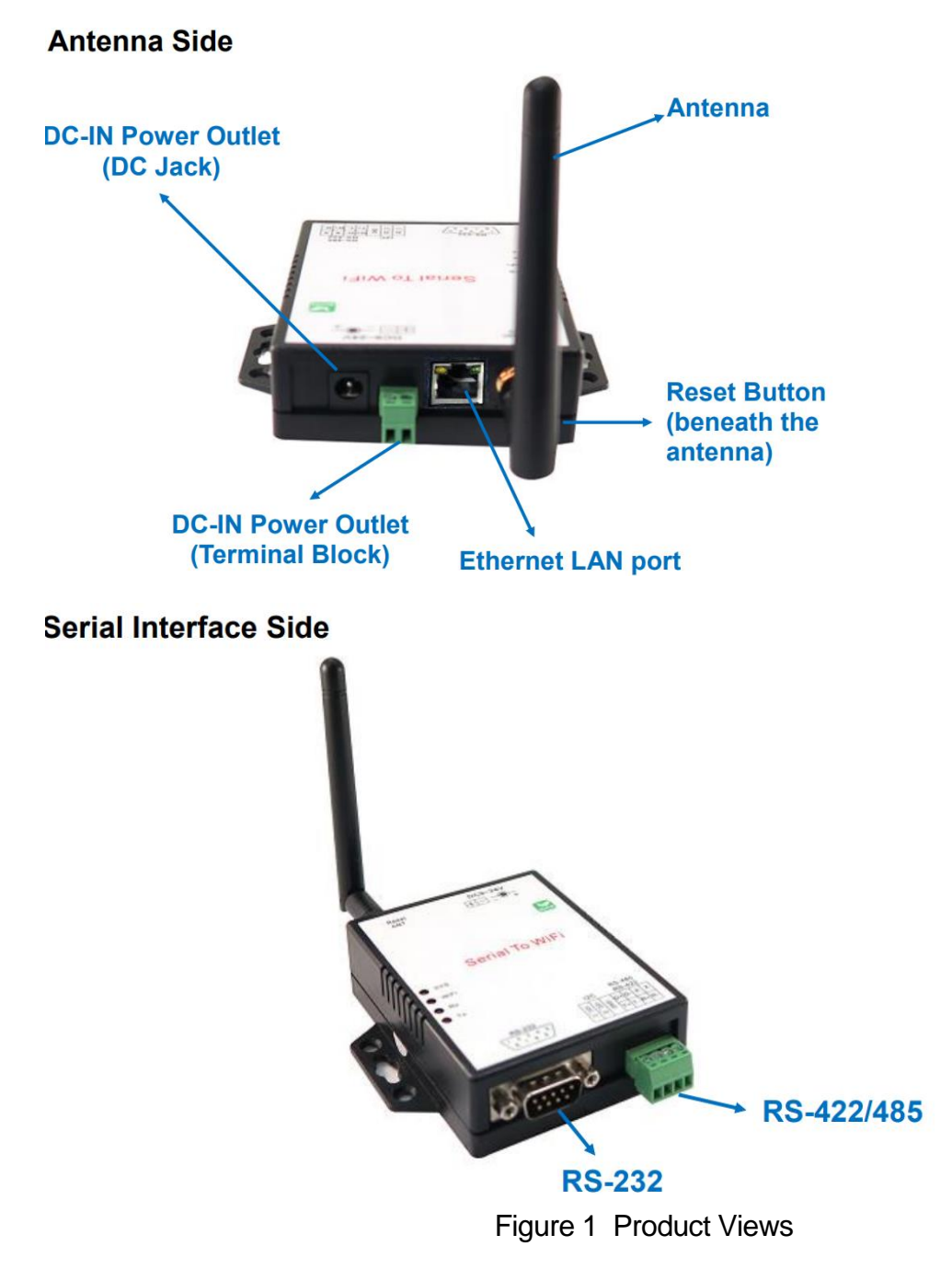

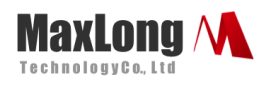

## **1.2 Wiring Architecture**

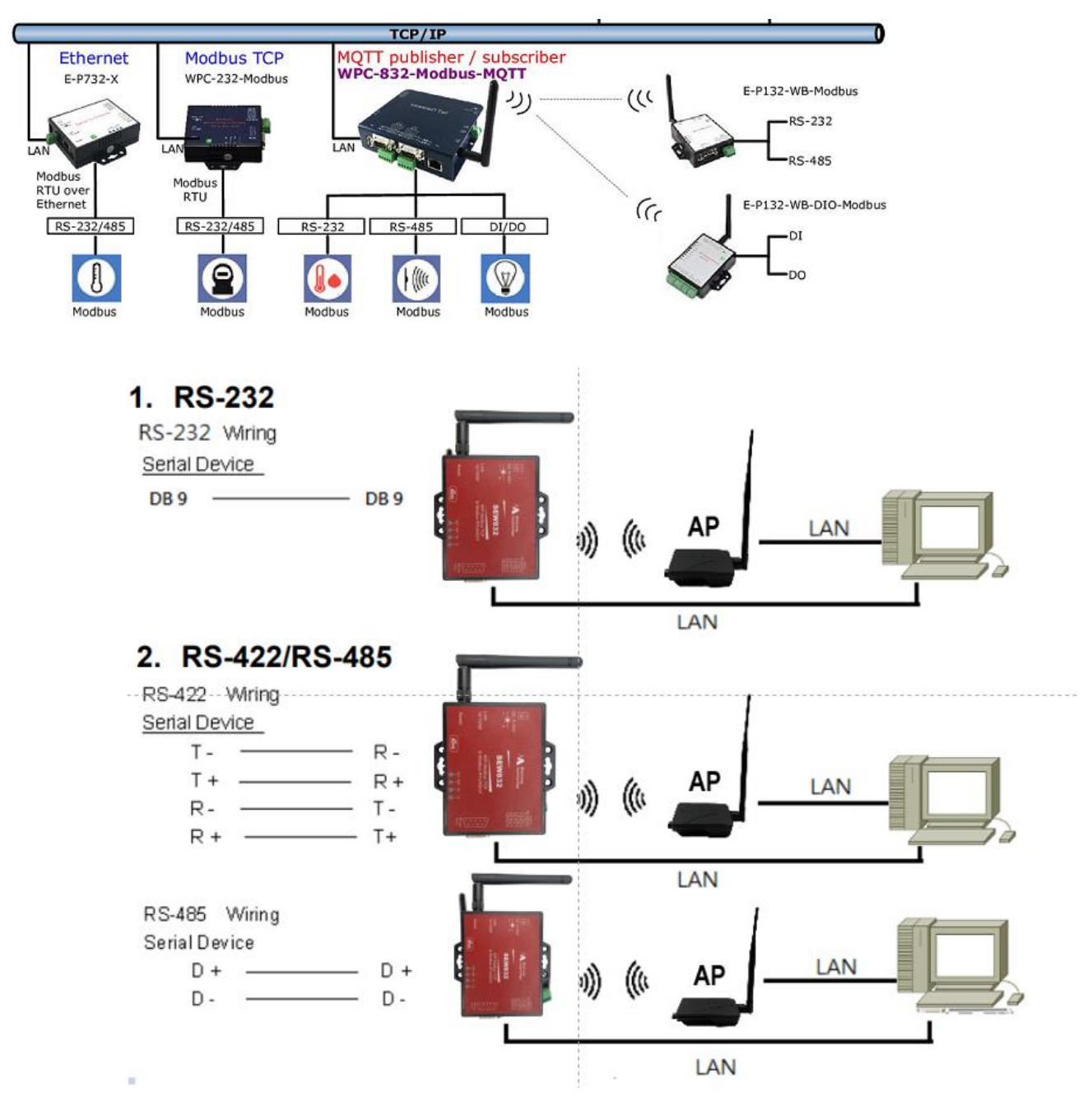

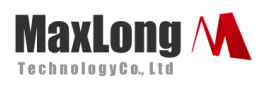

## 2. 2. Configuration

## 2.1Configuration Via Web

Step1 → The first thing is to configure the Host PC's IP address

IP:192.168.1.xx

Step2→ Open a web page of configuration <u>http://192.168.1.100</u>

Step3 > Default User name: "admin" and Password: "admin"

| ← → X 🕺 🕒 192.168.1.100                           |                                                                                                    | <br>☆ = |
|---------------------------------------------------|----------------------------------------------------------------------------------------------------|---------|
| Apps <table-cell> Google 🗋 Google 翻譯</table-cell> | Authentication Required ×   The server http://192.168.1.100:80 requires a username and password. The server says: Web Server Authentication.   User Name: admin   Password: *****   Log In Cancel |         |

Step4→And now you have successfully connected to this MQTT

Gateway

There are 6 setup pages as "System", "Network", "Serial", "MQTT", "Topic", "Logger".

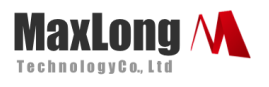

## **2.2 Configuration Sections**

#### 2.2.1 System Setup

1.System: Where one can change Password, set up Auto Reset time and modify Device Name, Description of device etc.

| System               |                     |
|----------------------|---------------------|
|                      |                     |
| Admin. Password:     |                     |
| Confirm Password:    |                     |
| Auto Reset(Minutes): | 0                   |
| Device Name:         | Device Name         |
| Description:         | Device Desccription |
| System Up Time:      | 23 min              |
| Firmware Release     | 2017/11/10 10:02    |

2. Appearance of Wireless and Ethernet setup:

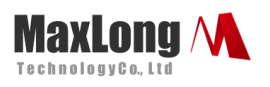

| Wireless     |                   |
|--------------|-------------------|
|              |                   |
| IP Address:  | 10.0.0.1          |
| Subnet Mask: | 255.255.255.0     |
| Gateway:     | 192.168.1.1       |
| MAC Address: | 9c:65:f9:24:55:56 |
|              |                   |
| Ethernet     |                   |
|              |                   |
| IP Address:  | 192.168.1.199     |
| Subnet Mask: | 255.255.255.0     |
| Gateway      | 192.168.1.1       |
| outondy.     |                   |

3. NTP: Enable / Disable NTP function; Set up NTP server and Time

Zone.

| SERVICES     |                      |   |
|--------------|----------------------|---|
|              |                      |   |
| HTTP Port    | 80                   |   |
| NTP Enabled: | Enabled              | 0 |
| NTP Server : | openwrt.pool.ntp.org |   |
| NTP Offset : | UTC                  | 0 |

- 4. Firmware update:
  - (1) If necessary, click "Browse" to open file manager

This document is proprietary to MaxLong Corporation. Use or disclosure of the document, or the information contained therein, for any purposes other than MaxLong purposes is NOT permitted without prior written authorization by MaxLong

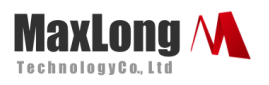

| Firmware   | ·      |
|------------|--------|
| Firmware : | Browse |
|            | Update |

- (2) Select the file with specified version and click "Confirm" button.
- (3) When the selected file name appears on the input column, click"Update" button.
- 5. Up to now, Setup is successfully configured. Please click "Save" this page before "Save and Reboot" for permanent web pages.

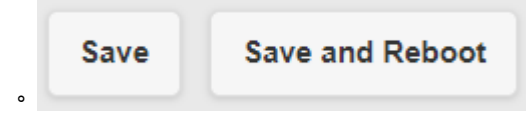

#### 2.2.2 Network Setup

| Wireless      |                          |   |
|---------------|--------------------------|---|
| Type :        | ACCESS POINT             | ¢ |
| SSID :        | CV/ioT_9c_65_f9_1e_0b_7b |   |
| Password :    |                          |   |
| Encrypt :     | NONE                     | C |
| Mode :        | STATIC                   | c |
| IP Address :  | 192.168.1.100            |   |
| Subnet Mask : | 255.255.255.0            |   |

1. Wireless section:

This document is proprietary to MaxLong Corporation. Use or disclosure of the document, or the information contained therein, for any purposes other than MaxLong purposes is NOT permitted without prior written authorization by MaxLong

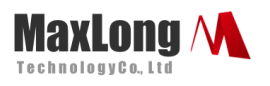

#### (1) Type: to select "INFRASTRUCTURE" or "ACCESS POINT"

| Wreless       |                          |              |   |
|---------------|--------------------------|--------------|---|
| Type :        |                          | ACCESS POINT | 0 |
| SSID :        | INFRASTRUCTURE           |              |   |
| Password :    | ACCESS POINT<br>DISABLED |              |   |
| Encrypt :     |                          | WPA2         | Ø |
| Mode :        |                          | STATIC       | ٥ |
| IP Address :  | 10.0.0.1                 |              |   |
| Subnet Mask : | 255 255 255 0            |              |   |

(2) When selected "INFRASTRUCTURE", go to SSID, click "Scan" will get list of available SSID, select one to link.

|                     | SSID             | MAC                | Strength |
|---------------------|------------------|--------------------|----------|
| Wireless            | NAS-AP           | 74:DA:38:33:EA:EE  | 100%     |
| - The second second | edimax_2.4G      | 74:DA:38:14:A2:D0  | 73%      |
|                     | nhrm             | B8:55:10:C8:AC:72  | 7%       |
| -                   | Burn_in_test_1   | 00:02:70:65:99:A4  | 96%      |
| Type :              | Fortune          | 5C:F4:AB:5F:J**44  | 10%      |
|                     | CHT Wi-Fi Auto   | 1C: 4F:F7.35.00 36 | 7%       |
|                     | CHT Wi-Fi(HiNet) | 1E.AF:F7:35'36:96  | 57% -    |
| SSID : Scan         |                  |                    |          |
|                     |                  | Close              |          |

(3) Input password for the AP and assign STATIC IP address

| Type :        | INFRASTRUCTURE  | 0 |
|---------------|-----------------|---|
| SSID : Scan   | edimax_2.4G_ksh |   |
| Password :    | arp78945612     |   |
| Encrypt :     | WPA2            | C |
| Mode :        | STATIC          | c |
| IP Address :  | 192.168.1.100   |   |
| Subnet Mask : | 255.255.255.0   |   |

(4) In NB/PC, choose same SSID to link. NB/PC must close Ethernet in

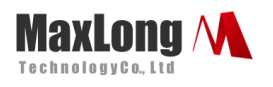

#### advance

| (h.                                                                                  | edima<br>Secure | <b>(2.4</b> G |                |  |
|--------------------------------------------------------------------------------------|-----------------|---------------|----------------|--|
| (h.                                                                                  | 168<br>Secure   |               |                |  |
| (k.                                                                                  | NAS-A<br>Secure | P<br>d        |                |  |
| (h.                                                                                  | 253<br>Secure   |               |                |  |
| (h.                                                                                  | HiNet<br>Secure |               |                |  |
| a                                                                                    | tfb_wif         | t.            |                |  |
| Network & Internet settings<br>Change settings, such as making a connection metered. |                 |               |                |  |
| <i>m</i>                                                                             |                 | ф.            | 010            |  |
| Wi-Fi                                                                                |                 | Airplane mode | Mobile hotspot |  |

 When selected "ACCESS POINT", Converter acts as an Access Point which is allowed to be connected by PC /NB /Smart Phone/ PAD. It supports DHCP server function. Soft AP broadcasts its SSID "CVIoT\_XX\_XX\_XX\_XX\_XX\_XX". PC /NB /Smart Phone/PAD should connect to this SSID and then open web browser with default IP for Converter setup.

| Wireless      |                |   |
|---------------|----------------|---|
|               |                |   |
| Туре :        | ACCESS POINT   | 0 |
| SSID -        | INFRASTRUCTURE |   |
|               | ACCESS POINT   |   |
| Password :    | DISABLED       |   |
| Encrypt :     | NONE           | 0 |
| Mada          |                | - |
| Mode :        | STATIC         | Ø |
| IP Address :  | 10.0.0.1       |   |
| Subnet Mask : | 255 255 255.0  |   |

3. Password: Key in selected AP log in password

This document is proprietary to MaxLong Corporation. Use or disclosure of the document, or the information contained therein, for any purposes other than MaxLong purposes is NOT permitted without prior written authorization by MaxLong

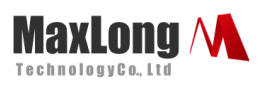

| 1          | SSID :                             | ksh66666666        |               | CVIoT_9c_65   | _f9_24_55_56 |
|------------|------------------------------------|--------------------|---------------|---------------|--------------|
| L          | Password :                         |                    |               |               |              |
| 4. E       | ncrypt                             |                    |               |               |              |
| E          | Encrypt :                          |                    | NONE          |               |              |
|            | Mode :                             |                    | NONE<br>WEP   |               |              |
|            | IP Address :                       |                    | WPA<br>WPA2   |               |              |
|            | Subnet Mask :                      |                    | 255.255.255.0 |               |              |
| 5. N<br>(1 | lode: IP Addres<br>I)"DHCP": Let / | ss<br>AP to assign | IP address    | to itself     |              |
|            | Mode :                             |                    |               | DHCP          |              |
| (2         | 2)"STATIC": To                     | input assign       | ed IP addre   | ss, Subnet Ma | sk.          |
|            | Mode :                             | Mode :             |               |               | STATIC       |
|            | IP Address :                       |                    | [             | 10.0.0.1      |              |
|            | Subnet Mask                        | :                  |               | 255.255.255.0 |              |

6. Ethernet: select STATIC or DHCP to assign IP address.

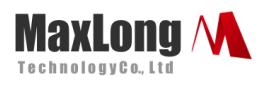

| Ethernet     |               |  |  |  |  |  |
|--------------|---------------|--|--|--|--|--|
| Mode :       | STATIC        |  |  |  |  |  |
| IP Address : | 192.168.1.199 |  |  |  |  |  |
| Mask :       | 255.255.255.0 |  |  |  |  |  |

7. Gateway and DNS: To check with MIS for right IP address.

| Gateway   |             |
|-----------|-------------|
| Gateway : | 192.168.1.1 |
| DNS       |             |
| DNS :     | 168.95.1.1  |

\*The Gateway must be set with correct IP enable to connect with

Internet.

8. Up to now, Setup is successfully configured. Please click "Save" this page before permanent change of configuration.

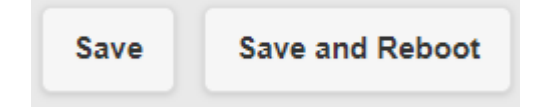

This document is proprietary to MaxLong Corporation. Use or disclosure of the document, or the information contained therein, for any purposes other than MaxLong purposes is NOT permitted without prior written authorization by MaxLong

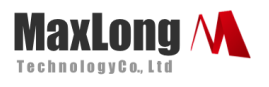

#### 2.2.3 Serial Port Setup

Input each parameters to match with the remote terminal units.

- 1.Baud Rate
- 2.Parity
- 3.Data Bits
- 4.Stop Bits
- 5.Flow Control
- 6.RxDelay(ms)
- 7.TxDelay(ms)

|               | Ser     | al Over TCP/IP | Log out<br>ver : 1.1.0 |
|---------------|---------|----------------|------------------------|
| System        | Network | <u>.</u>       | Over TCP/IP            |
| Serial 1      |         |                |                        |
| Baud Rate:    |         | 19200          | $\odot$                |
| Parity:       |         | None           | 0                      |
| Data Bits:    |         | 8              | ۲                      |
| Stop Bits:    |         | 1              | ۲                      |
| Flow Control: |         | None           | O                      |
| RxDelay(ms) : | 0       |                |                        |
| TxDelay(ms) : | 0       |                |                        |

9. Click "Save" this page before permanent pages

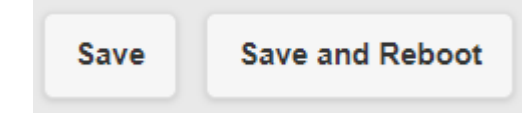

## 2.2.4 MQTT Setup

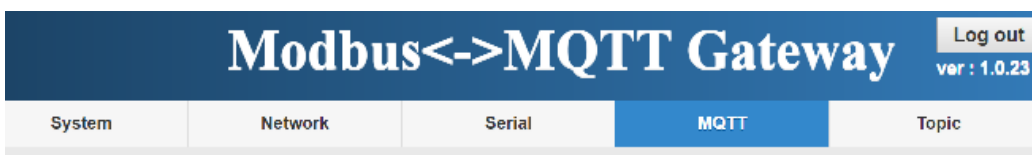

1.Client GUID: it must be the only one in all client side. This value is a default and not to be modified.

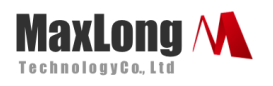

| Identify |                           |
|----------|---------------------------|
| GUID:    | CVIoT-g7327d-9c65f91e2c27 |

2. Configuration of connection with MQTT Broker.

| Connection |                    |
|------------|--------------------|
|            |                    |
| Host:      | test.mosquitto.org |
| Port:      | 1883               |
| User Name: |                    |
| Pass Word: |                    |
| SSL:       | Disabled 📀         |
| Clean:     | Disabled 📀         |

- 1.1 Input Host IP and Socket Port number. Examle: test.mosqitto.org is a free Broker for testing purpose only
- 2.2 If needed, may input User Name and Password.
- 3. SSL: Enabled or Disabled.

| SSL: |          | Disabled | • |
|------|----------|----------|---|
|      | Disabled |          |   |
|      | Enabled  |          |   |

4 Clean session: Enabled or Disabled.

| Clean: |          | Disabled |  |
|--------|----------|----------|--|
|        | Disabled |          |  |
|        | Enabled  |          |  |

4.1 When "Clean session" set "Disabled", it will build a permanent dialog with MQTT Broker. The dialog will keep working and save off-line message until the dialog to be cancelled due to overtime.

This document is proprietary to MaxLong Corporation. Use or disclosure of the document, or the information contained therein, for any purposes other than MaxLong purposes is NOT permitted without prior written authorization by MaxLong

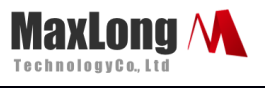

4.2 When "Clean Session" set "Enabled", it will build a temporary dialog with MQTT Broker. The dialog will be terminated when client break the connection with MQTT Broker.

## 2.2.5.TOPIC Setup

| Topics | :(The PAYLOAD format is in JSON format.)<br>PUBLISH "cviot-48c4-9e65-1905-a657/Register/ <regname>"<br/>SUBSCRIBE "cviot-48c4-9e65-1905-a657/Register/≲et_<regname>"(If SUB. is checked.)</regname></regname> |                 |           |                                        |                          |                            |                                  |                   |           |          |         |
|--------|----------------------------------------------------------------------------------------------------|-----------------|-----------|----------------------------------------|--------------------------|----------------------------|----------------------------------|-------------------|-----------|----------|---------|
| No.    | RegName                                                                                                    | Media           | Slave     | R.Start                                | Endial                   | Format                     | Count                            | INT.S             | QoS       | Retain   | SUB.    |
| 1      | T1                                                                                                    | Serial 1        | 1         | 40001                                  | Little 📀                 | INT16 💽                    | 1                                | 10                | 0 🛇       | •        |         |
| 2      | T2                                                                                                    | Socket 1 📀      | 1         | 1                                      | Little 📀                 | UINT16 📀                   | 1                                | 30                | 0 🛇       |          | •       |
| 3      |                                                                                                    | Socket 1        | 0         | 0                                      | Little 💟                 | UINT16                     | 1                                | 1                 | 0 🛇       |          |         |
| Topic  | S :(The PAYLOAD<br>PUBLISH<br>SUBSCRIBE                                                                                                    | format is in JS | ON format | .)<br>"cviot-48c4-9e<br>"cviot-48c4-9e | 65-f905-a(<br>65-f905-a( | 657/Registe<br>657/Registe | ər/ <reg<br>ər/set_&lt;</reg<br> | Name>"<br>RegName | e>"(If SU | B. is ch | ecked.) |

- PUBLISH a topic as per RegName to MQTT Broker: on the contrary, to subscribe this topic must input with whole line of "cviot-48c4-9e65-f905a657/Register/<RegName>"
- SUBSCRIBE a topic as per RegName from MQTT Broker: On the contrary, there should be a topic as per "cviot-48c4-9e65-f905-a657/Register/set\_<RegName>" was published to MQTT Broker.
  - 5.1Section "Medias" for MQTT Client to get data from Serial Port and TCP Remote devices.

| Medias             |               |      |          |            |            |  |
|--------------------|---------------|------|----------|------------|------------|--|
| Name               | Protocol      |      |          |            |            |  |
| Serial 1           | MODBUS        | /RTU | 0        |            |            |  |
| Serial 2           | MODBUS        | /RTU |          |            |            |  |
| Name               | IP            | Port | Protocol |            |            |  |
| Socket 1           | 192.168.0.199 | 502  |          | MODBUS/TCP | Ø          |  |
| Socket 2           |               | 502  |          | MODBUS/TCP | Ø          |  |
| Socket 3           |               | 502  |          | MODBUS/TCP | Ø          |  |
| Socket 4           |               | 502  |          | MODBUS/TCP | $\bigcirc$ |  |
| 5.1.1 Serial ports |               |      |          |            |            |  |

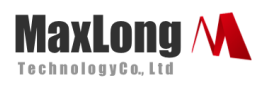

| Medias   |            |
|----------|------------|
| Name     | Protocol   |
| Serial 1 |            |
| Serial 2 | MODBUS/RTU |
|          | MODBUS/ASC |
|          | MODBUS/TCP |

#### 5.1.2 Socket ports

| Name     | IP            | Port | Protocol   |
|----------|---------------|------|------------|
| Socket 1 | 192.168.0.199 | 502  | MODBUs/TCP |
| Socket 2 |               | 600  | MODBUS/RTU |
|          |               | 502  | MODBUS/ASC |
| Socket 3 |               | 502  | MODBLS/TCP |

#### 5.2 TOPIC settings

5.2.1 No.1 ~ 16:

Gateway can set 16 topics publish to MQTT Broker.

| No. | RegName |
|-----|---------|
| 1   | T1      |
| 2   | T2      |
| 3   |         |

#### 5.2.2 RegName:

5.2.3 Input name of a topic. It composes with GUID as a completed topic string.

For example: CVIoT-g7327d-9c65f91e2c27/Register/T1,,

"Register" is

default and similar as a folder.

| No. | RegName |
|-----|---------|
| 1   | T1      |
| 2   | T2      |
| 3   |         |

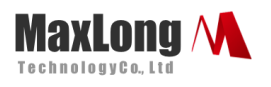

#### 5.2.4 Media:

| Media    |   |
|----------|---|
| Socket 1 | • |
| Serial 1 |   |
| Serial 2 |   |
| Socket 1 |   |
| Socket 2 |   |
| Socket 3 |   |
| Socket 4 |   |
|          |   |

5.2.5 Slave: Input ID of Modbus Slave. Different Modbus Devices on the same " Media" must not repeat ID.

| Slave |  |
|-------|--|
| 1     |  |

#### 5.2.6 R.Start: Register Start address.

| REG. Start |  |
|------------|--|
| 40069      |  |

1 – 9999 : Read/Writeable Coils (modbus function code 0x01) 10001-19999: Read only Coils (modbus function code 0x02) 30001-39999: Read only Registers (modbus function code 0x04) 40001-49999: Read/Writeable Registers (modbus function code 0x03)

\* Please check Modbus device whether register start from 0 or 1.

#### 5.2.7 Endial: Endianness

| Endial   |
|----------|
| Little 💿 |
| Little   |
| Big      |

5.2.8 Format: Numeric format selections

This document is proprietary to MaxLong Corporation. Use or disclosure of the document, or the information contained therein, for any purposes other than MaxLong purposes is NOT permitted without prior written authorization by MaxLong

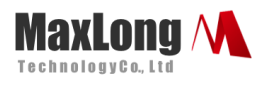

| Format     |                                              |
|------------|----------------------------------------------|
| INT16 📀    |                                              |
| INT16      |                                              |
| UINT16     |                                              |
| INT32      |                                              |
| UINT32     |                                              |
| Float32    |                                              |
| Double64   |                                              |
| String     |                                              |
| Boolean(s) |                                              |
| Buffer     |                                              |
| 2.9 Count  | l ength of register to read out in JSON form |

5.2.9 Count: Length of register to read out in JSON format.

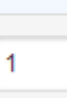

5.2.10 INT.S: Interval time (seconds) for data subscribing and publishing.

INT(sec.)

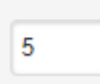

5.2.11 QoS: MQTT quality of service.

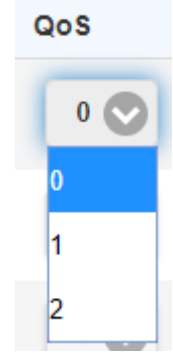

5.2.12 etain: For "Publish" purpose, retain last value in MQTT Broker until next publish.

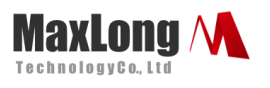

| Retain |
|--------|
|--------|

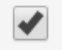

5.2.13 SUB.: Subcribe data from MQTT Broker.

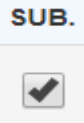

5.2.14 ick "Save" before change page or click "Save and Restart" to reboot Gateway.

| Save | Save and Restart |
|------|------------------|
|      |                  |

#### 2.2.6.Logger page

1. Status: to update connection status and values of subscription or publishing.

| Status                                       |             |
|----------------------------------------------|-------------|
| Name                                         | Value       |
| cviot-48c4-9e65-f905-a657/Connection/Serial1 | "connected" |
| cviot-48c4-9e65-f905-a657/Connection/Socket1 | "connected" |
| services.MqttGateway                         | "connected" |
| cviot-48c4-9e65-f905-a657/Register/P01       |             |
| cviot-48c4-9e65-f905-a657/Register/P02       | 0           |
| cviot-48c4-9e65-f905-a657/Exception/P02      |             |

2. Logger: to update status of payload upon subscription or publishing.

This document is proprietary to MaxLong Corporation. Use or disclosure of the document, or the information contained therein, for any purposes other than MaxLong purposes is NOT permitted without prior written authorization by MaxLong

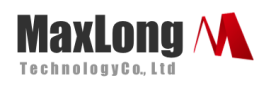

| Logger              |         |                                                                                                 |
|---------------------|---------|-------------------------------------------------------------------------------------------------|
| Time                | Scope   | Message                                                                                         |
| 2019-04-22 15:31:25 | MQTT    | publish>{"Topic":"cviot-48c4-9e65-f905-a657/Register/P02","Payload":"0","QoS":0,"Retain":false} |
| 2019-04-22 15:31:25 | Gateway | Fetch P02 register is 0                                                                         |
| 2019-04-22 15:31:25 | MQTT    | publish>{"Topic":"cviot-48c4-9e65-f905-a657/Exception/P01","QoS":0,"Retain":true}               |
| 2019-04-22 15:31:25 | Gateway | Fetch/Preset P01 register have exception undefined                                              |
| 2019-04-22 15:31:10 | MQTT    | publish>{"Topic":"cviot-48c4-9e65-f905-a657/Exception/P01","QoS":0,"Retain":true}               |
| 2019-04-22 15:31:10 | Gateway | Fetch/Preset P01 register have exception undefined                                              |

#### 2.2.7.Data acquisition device style settings:

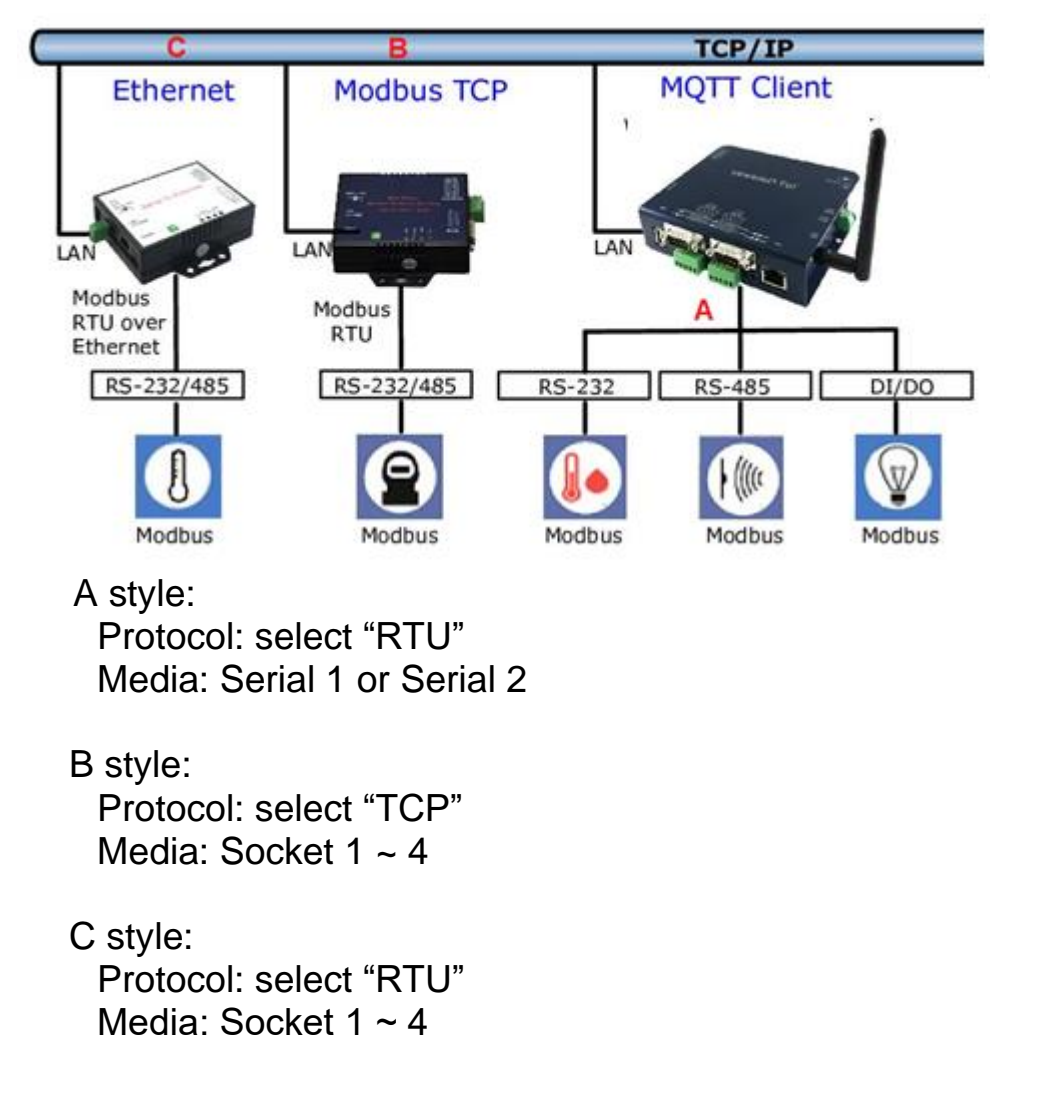

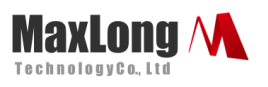

## 2.2.8.MQTT Topic List

| Topics                                      | Payload<br>Format | Note                                                                                       |
|---------------------------------------------|-------------------|--------------------------------------------------------------------------------------------|
| <guid>/Register/<regname></regname></guid>  | JSON              | Format of RegName existing value                                                           |
| <guid>/Connection/<media></media></guid>    | STRING            | Media connection status as follows:<br>『"disconnected"』<br>『"connecting"』<br>『"connected"』 |
| <guid>/Exception/<regname></regname></guid> | STRING            | Exception happened upon reading<br>RegName. STRING states the<br>exception.                |

#### 2.2.9 Reset Button

If any chance you forgot the login password or have incorrect settings making this Device inoperable, upon the power is on and the "SYS" LED light on, use a point tip to press this button and hold it for more than 20 seconds the release the point tip. The Device will reboot and all the parameters will be reset to the factory default.